## Guidelines on Using WebSAMS to Download the Students' Profile Information

To protect the privacy rights of students in relation to personal data, those sensitive information such as STRN (Student Reference Number), Hong Kong Identity Card Number, Hong Kong Birth Certificate Number, etc. may be masked with asterisk (\*) in some of the WebSAMS built-in templates. Schools may download the students' profile information with the following procedure for verification and reference when necessary.

 Login WebSAMS and click [Student] → [Info Upload] → [Student Info] from the left menu.

| Lui Kee Secondary School                                                                                                    |                                                                                                    |                                                                                                    |                                                                             |                                                |  |  |  |  |  |
|----------------------------------------------------------------------------------------------------|----------------------------------------------------------------------------------------------------|----------------------------------------------------------------------------------------------------|-----------------------------------------------------------------------------|------------------------------------------------|--|--|--|--|--|
| (RESTRICTED)                                                                                                    |                                                                                                    |                                                                                                    |                                                                             |                                                |  |  |  |  |  |
| <ul> <li>Home</li> <li>Student Info Enq</li> <li>School Managemen</li> <li>Student</li> <li>Profile</li> <li>Height &amp; Weight</li> <li>Info Upload</li> <li>Student Info</li> <li>Guardian Info</li> <li>Photo Upload</li> <li>Sch House</li> <li>Seating Plan</li> <li>Subject Setup</li> </ul> | <ul> <li>[S-STU16-01] Student &gt; Info Up<br/>Please specify the location of<br/>Filename and Path (*xls)</li> <li>* Please close the Excel file befor</li> <li>* Note: To avoid overloading the set Upload</li> <li>Please select class name to<br/>School Year</li> <li>School Level</li> <li>Class Level</li> </ul> | pload > Student Info<br>if the file to be uploaded<br>e uploading.<br>rystem, it is recommended to inc<br>download<br>Current Year(2017) ↓<br>Secondary 2<br>Secondary 2<br>Secondary 2<br>Secondary 4<br>Secondary 5<br>Secondary 5<br>Secondary 5<br>Secondary 6 | 激更<br>dude less than 100 student records in<br>School Session<br>Class Name | Whole Day V<br>IA<br>1B<br>1C<br>All(IA,1B,1C) |  |  |  |  |  |
| Graduate Destir                                                                                                    |                                                                                                    |                                                                                                    |                                                                             |                                                |  |  |  |  |  |
| ▶ IRTP                                                                                                    | Download                                                                                                    |                                                                                                    | Download Sample Code Table                                                  | -                                              |  |  |  |  |  |

2. Select the school year, class level(s) and class name(s). Users may make multiple selection by holding the "Ctrl" key of the keyboard.

| Please specify the location o                                                                                           | f the file to be uplo      | aded                 |               |  |  |  |  |  |  |
|----------------------------------------------------------------------------------------------------|----------------------------|----------------------|---------------|--|--|--|--|--|--|
| Filename and Path (*.xls)                                                                                               |                            | 瀏覽                   |               |  |  |  |  |  |  |
| * Please close the Excel file befor                                                                                     | e uploading.               |                      |               |  |  |  |  |  |  |
| * Note: To avoid overloading the system, it is recommended to include less than 100 student records in the upload file. |                            |                      |               |  |  |  |  |  |  |
| Upload                                                                                                    |                            |                      |               |  |  |  |  |  |  |
|                                                                                                    |                            |                      |               |  |  |  |  |  |  |
|                                                                                                    |                            |                      |               |  |  |  |  |  |  |
| Please select class name to                                                                                             | download                   |                      |               |  |  |  |  |  |  |
| School Year                                                                                                    | Current Year(201           | 7) 🗸                 |               |  |  |  |  |  |  |
| School Level                                                                                                    | Secondary 🗸                | School Session       | Whole Day 🗸   |  |  |  |  |  |  |
| Class Level                                                                                                    | Secondary 1                | Class Name           | 1A            |  |  |  |  |  |  |
|                                                                                                    | Secondary 2                |                      | 18            |  |  |  |  |  |  |
|                                                                                                    | Secondary 3<br>Secondary 4 |                      | 411(14 1B 1C) |  |  |  |  |  |  |
|                                                                                                    | Secondary 5                |                      | 28            |  |  |  |  |  |  |
|                                                                                                    | Secondary 6                |                      | 2B            |  |  |  |  |  |  |
|                                                                                                    |                            |                      | A11(2A,2B)    |  |  |  |  |  |  |
|                                                                                                    |                            |                      |               |  |  |  |  |  |  |
|                                                                                                    |                            |                      |               |  |  |  |  |  |  |
| Download                                                                                                    |                            |                      |               |  |  |  |  |  |  |
| ( bowniodd )                                                                                                    |                            | Download Sample Code | e lable       |  |  |  |  |  |  |

[S-STU16-01] Student > Info Upload > Student Info

3. Click **[Download]** button and enter "Password" and "Confirm Password" in the popup dialog to encrypt and export the information to a self-extracting executable format (.exe) file.

| [S-ST016-01] Student > Info Upload > Student Info                                                                       |                              |                                |                           |  |  |  |  |  |  |
|----------------------------------------------------------------------------------------------------|------------------------------|--------------------------------|---------------------------|--|--|--|--|--|--|
| Please specify the locatio                                                                                              | n of the file to be uploaded |                                |                           |  |  |  |  |  |  |
| Filename and Path (*.xls)                                                                                               |                              | 瀏覽                             |                           |  |  |  |  |  |  |
| * Please close the Excel file be<br>* Note: To avoid overloading th                                                     | efore uploading.             | clude lees than 100 student re | acords in the unload file |  |  |  |  |  |  |
| - Note: To avoid overloading the system, it is recommended to include less than TUU student records in the upload tile. |                              |                                |                           |  |  |  |  |  |  |
| Opioau                                                                                                    |                              |                                |                           |  |  |  |  |  |  |
|                                                                                                    |                              |                                |                           |  |  |  |  |  |  |
| Please select class name<br>Sebeel Veer                                                                                 | to download                  |                                |                           |  |  |  |  |  |  |
| School Level                                                                                                    | Current Tear(2017) V         | Cabool Consign                 |                           |  |  |  |  |  |  |
| School Level                                                                                                    | Secondary 🗸                  | School Session                 | Whole Day 🗸               |  |  |  |  |  |  |
| Class Level                                                                                                    | Secondary 1<br>Secondary 2   | Class Name                     | 1A<br>1B                  |  |  |  |  |  |  |
|                                                                                                    | Secondary 3                  |                                | ič                        |  |  |  |  |  |  |
|                                                                                                    | Secondary 4                  |                                | All(1A,1B,1C)             |  |  |  |  |  |  |
|                                                                                                    | Secondary 6                  |                                | 2B                        |  |  |  |  |  |  |
|                                                                                                    |                              |                                | A11(2A,2B)                |  |  |  |  |  |  |
|                                                                                                    |                              |                                |                           |  |  |  |  |  |  |
| $\frown$                                                                                                    |                              |                                | <u> </u>                  |  |  |  |  |  |  |
| Download Sample Code Table                                                                                              |                              |                                |                           |  |  |  |  |  |  |
| bownoud dampio oodo rabio                                                                                               |                              |                                |                           |  |  |  |  |  |  |
| Encrypt Document                                                                                                    |                              |                                |                           |  |  |  |  |  |  |
| Encrypt the contents of this file                                                                                       |                              |                                |                           |  |  |  |  |  |  |
| Password                                                                                                    |                              |                                |                           |  |  |  |  |  |  |
|                                                                                                    |                              |                                |                           |  |  |  |  |  |  |
|                                                                                                    | Confirm Password             |                                |                           |  |  |  |  |  |  |
|                                                                                                    | OK 🔀 Cancel                  |                                |                           |  |  |  |  |  |  |

4. Double click the exported file and enter password to decrypt and obtain the Excel file. Open the decrypted Excel file and users may view the students' profile information now.

|   | A               | B           | С           | D          | E        | F    | G            | H            | I        | J             | K                 | L              | M               |
|---|-----------------|-------------|-------------|------------|----------|------|--------------|--------------|----------|---------------|-------------------|----------------|-----------------|
| 1 | Registration No | School Year | Class Level | Class Code | Class No | STRN | English Name | Chinese Name | Sex Code | Date of Birth | Home District Cou | Ethnicity Code | Spoken Language |
| 2 | 201707121       | 2017        | S1          | 1C         | 1        |      |              |              |          |               | В                 | CHI            | CHI             |
| 3 | 201707122       | 2017        | S1          | 1C         | 2        |      |              |              |          |               | В                 | IDN            | CHI             |
| 4 | 201707123       | 2017        | S1          | 1C         | 3        |      |              |              |          |               | В                 | 999            | CHI             |
| 5 | 201707124       | 2017        | S1          | 1C         | 4        |      |              |              |          |               | В                 | PAK            | JPN             |
| 6 | 201707125       | 2017        | S1          | 1C         | 5        |      |              |              |          |               | В                 | ZWH            | CHI             |

As the downloaded information contains sensitive personal data, please handle and keep them with extra care to safeguard from unauthorised or accidental access, processing or use.

For the operations of the modules, please refer to the <u>User Manuals</u>. Further enquiries can be directed to your WebSAMS <u>School Liaison Officer</u>.

Systems & Information Management Section Education Bureau Updated on: 25 May 2018